# VSCode Setup Java

#### Thijmen Graat

## December 11, 2024

## 1 Installation guide for Windows

- 1. Install JDK from here  $^{1}$ )
- 2. Install VSCode from here<sup>2</sup>)
  - (a) During installation I recommend turning on "Add 'Open with Code' action to Windows Explorer file context menu"
- 3. After installing those two things, you **can** restart your PC to make sure JDK is installed correctly.
- 4. Now open 'configuration' screen on windows and search for: 'system variables'
- 5. Select 'System variables' at the bottom of the pop-up screen and search for the line: "JAVA\_HOME" with value: "C:\Program files\Java\jdk-21" at the **second** window. Under 'Systemvariables'. If you installed a newer version of JDK, a newer version can be shown there.
  - (a) JAVA\_HOME does not show correct JDK version if you installed version 23 or higher. The directory must show: jdk-23 instead of jdk-21. If you installed jdk-23 but it shows jdk-19 (for example): you can select the JAVA\_HOME variable and press "edit". Now in the field: 'value of' you can fill out: C:\Program files\Java\jdk-21
  - (b) **There is no variable JAVA\_HOME** If JAVA\_HOME is not shown. Press 'new'.
    - i. name of: JAVA\_HOME
    - ii. value of: C:\Program files\Java\jdk-21 (or in case you installed JAVA somewhere else: you must change the path to that location).
- 6. Now you **must** restart your system
- 7. Open a command prompt by selecting the search icon in windows and type: 'cmd'

- 8. Type 'Java' and press enter.
- 9. If you see a list of commands. The installation was successful
- 10. If you see 'internal or external command not found' the installation was not successful. Try checking your PATH variables and if you installed JAVA correctly.
- 11. Now for the extensions you can use in VSCode, these can be found at the download links section. If you install all these extensions. It **should** work. However, it might be that some additional extensions are introduced during the course or that you need other extensions. Try to play with them and run the test code.

## 2 Download links:

- 1. Java https://www.oracle.com/java/technologies/downloads/
- 2. VSCode https://code.visualstudio.com/download

## 2.1 VSCode extensions:

- Test Runner for Java https://marketplace.visualstudio.com/items? itemName=vscjava.vscode-java-test
- Gradle for Java https://marketplace.visualstudio.com/items?itemName= vscjava.vscode-gradle
- Debugger for Java https://marketplace.visualstudio.com/items? itemName=vscjava.vscode-java-debug
- Java-https://marketplace.visualstudio.com/items?itemName=Oracle. oracle-java
- 5. Extension Pack for Java https://marketplace.visualstudio.com/ items?itemName=vscjava.vscode-java-pack